## **Players Seeking a Team**

If you are a player who would like to participate in league and would like to find and register for a league team in your area, please follow the steps below:

*NOTE*: If you have any questions or need additional assistance please contact your Local League Coordinator. To find their information, please go to League page on <u>www.batonrougetennis.com</u>

- 1. Go to Leagues Homepage
- 2. Under Seeking a Team?, click Find & Register For A League

| Start Playing                  |                              |                |
|--------------------------------|------------------------------|----------------|
| Have a Team Number? (Existing) | Seeking a Team?              | Just looking?  |
| REGISTER WITH A TEAM #         | FIND & REGISTER FOR A LEAGUE | BROWSE LEAGUES |

- 3. If you are an existing player, login with your Email and Password
- 4. If you are a **new player**, click the **Sign up** link to create an account

Need an account? Sign up

Note: New players will be prompted to complete the League NTRP self-rate

5. Edit **Filters** as needed

|                                                           | Here are leagues                                                                             | that best fit you:                                                                 | 0 Sedent                                                              |
|-----------------------------------------------------------|----------------------------------------------------------------------------------------------|------------------------------------------------------------------------------------|-----------------------------------------------------------------------|
| 5p Code                                                   |                                                                                              |                                                                                    |                                                                       |
| 17512                                                     | 9/29/28 - 3/39/21                                                                            |                                                                                    |                                                                       |
| listance                                                  | 2021 Non Adva                                                                                | ncing Tri Level                                                                    | \$24                                                                  |
| 25 Miles ·                                                | Milervile, PA (6.9 miles)                                                                    |                                                                                    | SELECT                                                                |
| <u> </u>                                                  | Non Advancing Women's                                                                        | ·A·                                                                                | Membership parchase and additional fees may apply.*                   |
|                                                           | League Type<br>Tri-Level 18&Over                                                             | Gender & NTRP Level (5)<br>Women 3.0, 3.5, 4.0                                     | Registration closes 3/14/21 @ 11:59pm                                 |
| fembership Status<br>6 Members<br>) Members & Non-Members | Serdian<br>USTA/MIDDLE STATES                                                                | Dietilet<br>CENTRAL<br>PENNSYLVANIA                                                |                                                                       |
| ime of Day                                                | 9/25/30 - 13/29/20 Deptime                                                                   |                                                                                    |                                                                       |
| Daytime<br>Evening                                        | 2021 Central Pe<br>League<br>Mileraville, PA (6.9 miles)                                     | nn Tri-Level                                                                       | \$24<br>SELECT<br>Membership parchase and additional fees may apply.* |
| 4.5<br>5.5<br>Mixed 7.0<br>Mixed 8.0<br>Cambe 8.0         | Womens Tri Level League<br>League Tgte<br>Tri-Level 188:Over<br>Sector<br>USTA/MIDDLE STATES | Sender & NTRP Lovel (8<br>Women 3.5, 4.0, 4.5<br>Diamet<br>CENTRAL<br>PENNSYLVANIA | Registration closes 12/13/20 @<br>11:59pm                             |
| Mixed 9.0                                                 | 8/23/20 - 12/29/20                                                                           |                                                                                    | 2222                                                                  |
| APPLY                                                     | HOLDING                                                                                      |                                                                                    | \$3                                                                   |

- 6. Browse leagues that best fit you
- 7. Click **SELECT** to choose league(s)

| 9/25/20 - 12/29/20 Daytime   |                       |                                                     |
|------------------------------|-----------------------|-----------------------------------------------------|
| 2021 Central Pe              | nn Tri-Level          | \$24                                                |
| League                       |                       | SELECT.                                             |
| Millersville, PA (6.9 miles) | -                     | SELECT                                              |
| Womens Tri Level League      |                       | Membership purchase and additional fees may apply.* |
| League Type                  | Gender & NTRP Level @ | Registration closes 12/13/20 @                      |
| Tri-Level 18&Over            | Women 3.5, 4.0, 4.5   | 11:59nm                                             |
| Section                      | District              | 11.57pm                                             |
| USTA/MIDDLE STATES           | CENTRAL               |                                                     |
|                              | PENNSYLVANIA          |                                                     |

8. Click **NEXT** button to advance to **Select Team** page

| ere are leagues              | that best fit you:    |                                        | 1 Selecte                                            |
|------------------------------|-----------------------|----------------------------------------|------------------------------------------------------|
| 9/29/20 - 3/30/21            |                       |                                        | 0                                                    |
| 2021 Non Adva                | ncing Tri Level       | \$24                                   | 10                                                   |
| League                       |                       | DESELECT                               |                                                      |
| Millersville, PA (6.9 miles) |                       | Contraction of the                     |                                                      |
| Non Advancing Women's        | "A"                   | Membership purchase and additional fee | is may apply.*                                       |
| Langue Type                  | Gender & NTRP Level @ | Registration closes 3/14/21            | @ 11:59pm                                            |
| Tri-Level 18&Over            | Women 3.0, 3.5, 4.0   |                                        | - 1101 A 6 70 10 10 10 10 10 10 10 10 10 10 10 10 10 |
| Section                      | District              |                                        |                                                      |
| USTA/MIDDLE STATES           | CENTRAL               |                                        |                                                      |

- 9. On Choose your teams page, select your team and proceed through steps to register
- 10. If selecting a team that is currently not open, enter your **Seeking a Team** message to connect with your local league coordinator
- 11. Click SEND MESSAGE

| oose your teams                                                                                                    | 0/1 Selected                                                                   |
|----------------------------------------------------------------------------------------------------|--------------------------------------------------------------------------------|
|                                                                                                    |                                                                                |
| 21 Non Advancing Tri Level Leagu                                                                                                    | le                                                                             |
| e Following Teams are Level Women 3.0, 3.5, 4.0                                                                                                    |                                                                                |
|                                                                                                    |                                                                                |
| Seeking a Team                                                                                                    |                                                                                |
|                                                                                                    |                                                                                |
| f you cannot decide on a team or there are currently<br>to open teams, please use this message box to<br>onnect to your local league coordinator who will do                                                                            | I am interested in this league and would like to<br>get some more information! |
| f you cannot decide on a team or there are currently<br>to open teams, please use this message box to<br>connect to your local league coordinator who will do<br>heir best to get you on the court!                                     | I am interested in this league and would like to get some more information!    |
| If you cannot decide on a team or there are currently<br>no open teams, please use this message box to<br>connect to your local league coordinator who will do<br>their best to get you on the court!<br>Interested in being a captain? | I am interested in this league and would like to get some more information     |

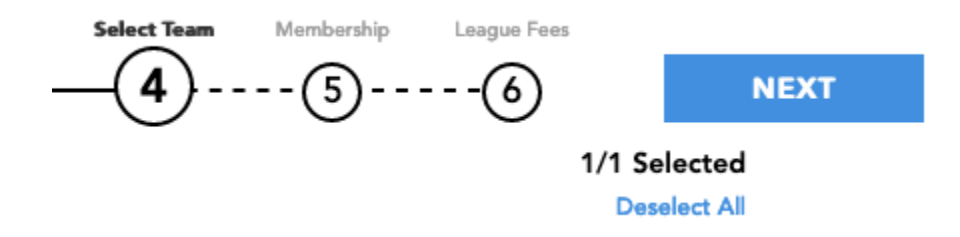

• Note: Your Local League Coordinator will try to place you on the next available team. Any team captains seeking additional players have also been notified. If you are successfully placed, you will receive an email with further instructions. You may need to purchase a membership and/or pay fees.